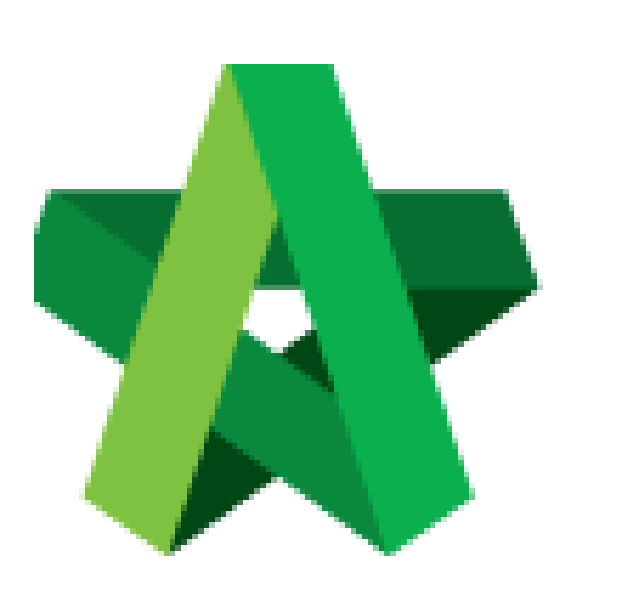

## Insert AI Number for

Approved RFV

For Admin / Normal User

Powered by:

## ₿Рск

## GLOBAL PCK SOLUTIONS SDN BHD (973124-T)

3-2 Jalan SU 1E, Persiaran Sering Ukay 1 Sering Ukay, 68000 Ampang, Selangor, Malaysia Tel :+603-41623698 Fax :+603-41622698 Email: info@pck.com.my Website: www.BuildSpace.my

(BuildSpace Version 2.3) Last updated: 13/10/2020

## Insert AI Number for Approved RFV

1. Login eProject and open a system, then click **Post Contract > Request for Variation.** 

| Chris Volcano<br>Business Unit HQ            |   | Home > CAI                 | DANGAN MEMBINA SE  | BUAH GUDANG F |
|----------------------------------------------|---|----------------------------|--------------------|---------------|
|                                              |   | Request for Variation Form |                    |               |
| 삼 Home                                       |   | Request fo                 | or Variation       |               |
| Project Dashboard                            | Ð |                            | Overall Cost Estim | ate for RFV   |
| 😫 Users                                      | Ð |                            |                    |               |
| Tendering                                    | Ð |                            |                    |               |
| 🥰 🛛 Post Contract                            | - |                            |                    |               |
| – 🤹 Submit Claims<br>– 🖻 Contract Management | Ð | □<br>filter                | Group<br>column    | RFV Numbe     |
| – 🎓 Contractual Claim                        | ٥ |                            | Group A            | 1             |
| Request for Variation                        | 1 |                            |                    |               |
| P Documente                                  |   |                            |                    |               |

2. Once the RFV is approved, the RFV status will show as "**Approved**". User can click at the icon (*AI/EI Number*) to fill in AI/EI Number.

| Home        | Home > Tower A Development Phase 1 > Request for Variation |            |                                     |                                      |                                    |  |  |  |  |  |  |
|-------------|------------------------------------------------------------|------------|-------------------------------------|--------------------------------------|------------------------------------|--|--|--|--|--|--|
| <b>⊞</b> Re | Request for Variation Form                                 |            |                                     |                                      |                                    |  |  |  |  |  |  |
| Requ        | Request for Variation                                      |            |                                     |                                      |                                    |  |  |  |  |  |  |
|             | Overall Cost Estimate for RFV                              |            |                                     | Proposed Cost Estimate for RFV       | Approved RFV Amount                |  |  |  |  |  |  |
|             |                                                            |            |                                     |                                      |                                    |  |  |  |  |  |  |
|             |                                                            |            |                                     |                                      |                                    |  |  |  |  |  |  |
|             |                                                            |            |                                     |                                      |                                    |  |  |  |  |  |  |
|             |                                                            |            |                                     |                                      |                                    |  |  |  |  |  |  |
|             | Group<br>filter column                                     | RFV Number | AI/EI Number<br>filter by Al Number | Description<br>filter by description | RFV Category<br>filter by category |  |  |  |  |  |  |
|             | Building Works                                             | 1          | ľ                                   | Change of concrete grade 15          | Due to Site Condition              |  |  |  |  |  |  |

3. After filling in the AI/EI number, click "Save".

| Update Al/El Number          |  |      |       |
|------------------------------|--|------|-------|
| AI/EI Number<br>AI/EI Number |  |      |       |
|                              |  | Save | Close |